# Nikon TIRF Cell Imaging Shared Resource (CISR) 742B Light Hall Quick Guide

(1)

2

3

(4)

(5)

## I. Starting the Nikon TIRF

- 1. Sign in to the log book.
- Turn on switches 1-4 in numerical order. The computer must be OFF before starting 1-4.
- **1** is the power strip on the left wall.
- **2** is the key on the top laser box.
- **3** is the key on the bottom laser box.
- 4 is the green button on the power strip on the left and to the back of the microscope.
- 3. The computer should start up.
- 4. Log in to the computer using your VUNetID and password.
- 5. Start NIS-Elements software.
- 6. **Login** to NIS-Elements using your first name and no password.

| urce (C                   | ISR)        | 3 |
|---------------------------|-------------|---|
|                           |             |   |
|                           | Nikon       |   |
|                           |             | 1 |
|                           |             |   |
|                           | Nikon       |   |
|                           |             |   |
| Computer                  |             |   |
| S-Elements<br>R Aneliysts | 6           |   |
|                           | User name:  |   |
|                           | Login Close |   |

### **Nikon Elements Layout**

 There are preset layouts along the bottom of the screen for Widefield (WF), TIRF, and Bleaching. These will open the appropriate windows for each type of imaging.

Start een Docked Controls Measurement Acquisition WF\* TIRF Bleaching\* Zyla

2. Along the top of the screen are preset **Optical Configurations**. You will see all the default configurations. You may dupli-

cate a configuration by right clicking. Rename for yourself, and now you are able to change this new duplicated configuration to fit your imaging needs. This new configuration will only be visible under your named login.

- To reuse settings from a previous image, open the image and right click within the image. You will have choice for "reuse camera settings", "reuse acquisition settings", or "reuse XYZ".
- 4. To view your image on the screen, use the green arrow "live" (1) button on the top left. Stop with the red circle. Capture a single time point with the camera button.
- 5. Autoscale 2 can be useful for viewing images when setting exposure time and laser power.
- 6. For fast imaging, you may wish to adjust the frame size. In a live image, choose ROI.
   You may choose a preset size or define an ROI.

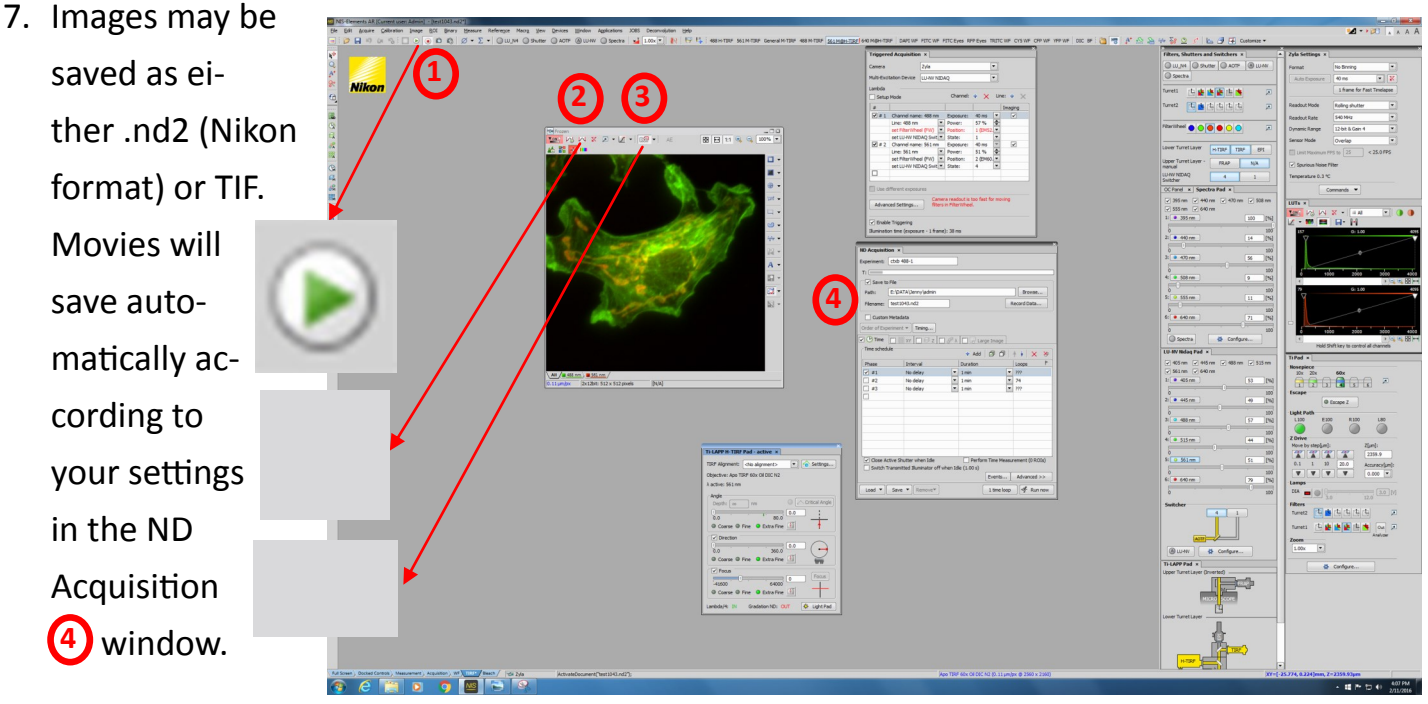

## **II. Mounting Sample and Focusing**

- 1. Choose objective (10x dry, 20x dry, or 60x Oil immersion) on left side (1) of scope or in software. Use Nikon oil.
- 2. Add oil to objective if using 60x TIRF lens.
- 3. Loosen screws on stage to adjust for sample. Place sample in holder and tighten screws.
- 4. On either side of scope, choose Coarse, Fine, or Extra Fine (2) to move focus with focus knobs. Turn knob toward user to bring objective up.
- 5. XY joystick also has Coarse, Fine, and Extra Fine (3) for movement. Twist joystick to toggle between choices.

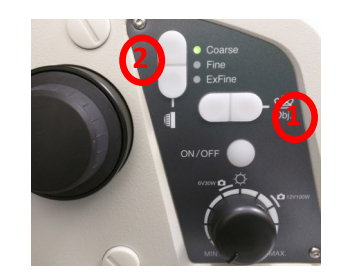

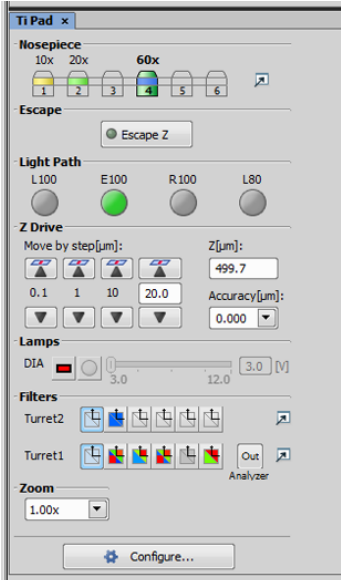

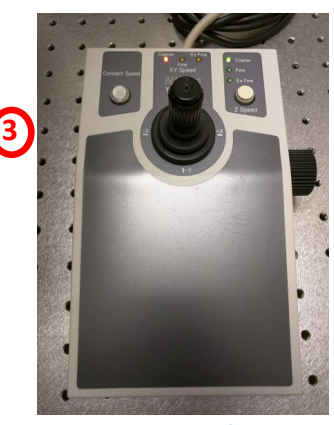

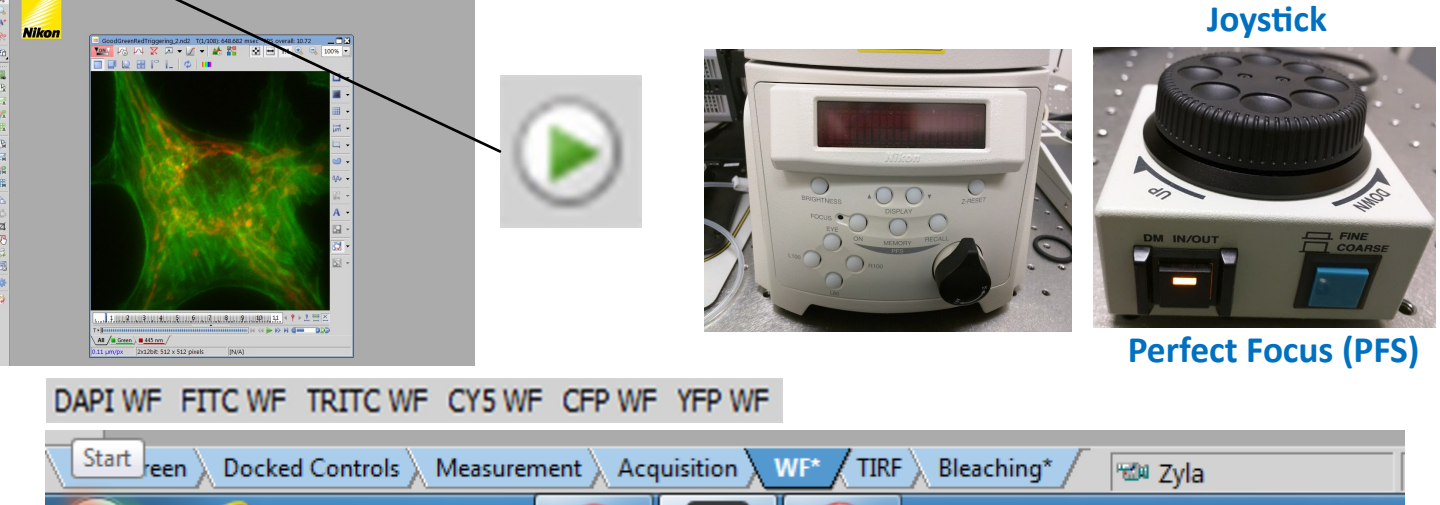

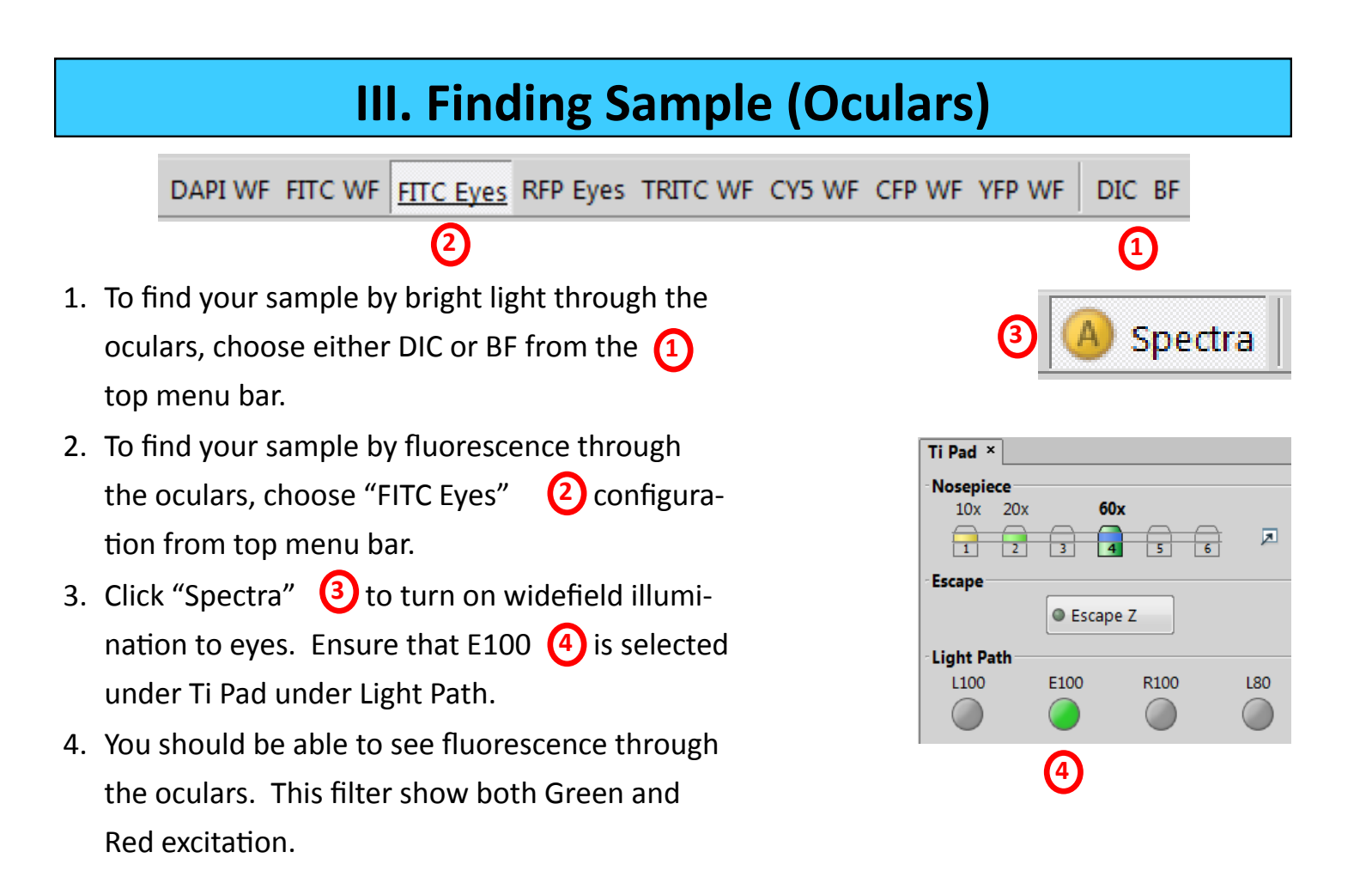

| NIS-Elements AR [Current user: CISR] - [Captured 561.M@H-TIRF_CC.nd2]                                            |                                                                                                    |                                                                                                    |                                                  |                                           |
|----------------------------------------------------------------------------------------------------|----------------------------------------------------------------------------------------------------|----------------------------------------------------------------------------------------------------|--------------------------------------------------|-------------------------------------------|
| Elle Edit Acquire Calibration Image BOI Binary Measure Reference Macro View Devices V                            | (indow Applications Help                                                                                                    |                                                                                                    |                                                  | 🛀 🕶 📩 🗛 🗛 🗛                               |
| 📄 🖗 🗔 🕫 🐨 🖸 💽 💌 💽 😰 🕼 🖉 🕶 ∑ 🔹 🔘 LU_N4 🥥 Shutter 🔘 AOTF                                                           | LU-NV O Spectra 100x 488 H-TIRF 603 488 H-TIRF 700 488 H<br>Zoom Configuration                                                                                                    | HTIRF 561 M-TIRF 640 M-TIRF General M-TIRF 488 M-TIRF 561 M@H-TIRF 640 M@H-TIRF Bleach BL488 H-TIR | F DAPI WF FITC WF FITC Eyes RFP Eyes TRITC WF CY | 5 WF CFP WF YFP WF DIC BF                 |
| 🖳 🛅 🐻 🏄 🌺 🏪 🛠 🎇 🔛 📐 🗇 🍱 Customize -                                                                              | 200m conigeration.                                                                                                    |                                                                                                    |                                                  |                                           |
| N                                                                                                    |                                                                                                    | ND Acquisition × ND Sequence Acquisition ×                                                         | Filters, Shutters and Switchers ×                | Zvla Settings × LUTs ×                    |
|                                                                                                    |                                                                                                    | Evneriment: ctab 498-1                                                                             |                                                  |                                           |
| A*                                                                                                    |                                                                                                    |                                                                                                    |                                                  |                                           |
| Nikon                                                                                                    |                                                                                                    | ×                                                                                                  | Spectra                                          |                                           |
|                                                                                                    |                                                                                                    | Save to File Record Data                                                                           | Turreti (L 💼 🏚 🏚 🔁 💌 🗩                           |                                           |
| Captured 561 M/BH-TIRF CC.nd2                                                                                    |                                                                                                    | Custom Metadata                                                                                    |                                                  |                                           |
| 📷 🔽 🕼 🖓 🗶 🖉 🕶 🗹 💌 Define ROL. 🚼 🗮 💷                                                                              | 🛃 🖽 11 🔍 🔍                                                                                                    | 85%   Order of Experiment  Timing                                                                  | Turret2                                          |                                           |
|                                                                                                    |                                                                                                    |                                                                                                    |                                                  | 9 1000 2000 2000 4000                     |
|                                                                                                    | and the second data and                                                                                                    | Setup                                                                                              | FilterWheel 🔴 💽 🔴 🔴 🔘 💿 🖉                        | • • • • • • • • • • • • • • • • • • •     |
|                                                                                                    |                                                                                                    | • Add 🖾 + Ha                                                                                       |                                                  | 92 0.100 4095                             |
|                                                                                                    |                                                                                                    | Optical Conf. Name Comp. Color T Pos. Focus O                                                      | Lower Turret Layer H-TIRE TIRE EPI               |                                           |
|                                                                                                    |                                                                                                    |                                                                                                    |                                                  | A A A A A A A A A A A A A A A A A A A     |
|                                                                                                    |                                                                                                    |                                                                                                    | manual FRAP N/A                                  |                                           |
|                                                                                                    | 그는 그는 친구가 있는 것을 하는 것을 하는 것을 하는 것을 하는 것을 하는 것을 하는 것을 하는 것을 하는 것을 하는 것을 하는 것을 하는 것을 하는 것을 하는 것을 하는 것을 하는 것을 하는 것을 수 있다. 나는 것을 하는 것을 하는 것을 하는 것을 하는 것을 하는 것을 수 있다. 나는 것을 하는 것을 하는 것을 수 있다. 나는 것을 하는 것을 수 있다. 나는 것을 하는 것을 수 있다. 나는 것을 하는 것을 수 있다. 나는 것을 수 있다. 나는 것을 것을 수 있다. 나는 것을 수 있다. 나는 것을 수 있다. 나는 것을 수 있다. 나는 것을 수 있다. 나는 것을 수 있다. 나는 것을 수 있다. 나는 것을 수 있다. 나는 것을 수 있다. 나는 것을 수 있다. 나는 것을 수 있다. 나는 것을 수 있다. 나는 것을 것을 수 있다. 나는 것을 수 있다. 나는 것을 수 있다. 나는 것을 수 있다. 나는 것을 수 있다. 나는 것을 수 있다. 나는 것을 수 있다. 나는 것을 수 있다. 나는 것을 수 있다. 나는 것을 수 있다. 나는 것을 수 있다. 나는 것을 수 있다. 나는 것을 수 있다. 나는 것을 수 있다. 나는 것을 수 있다. 나는 것을 수 있다. 나는 것을 수 있다. 나는 것을 수 있다. 나는 것을 수 있다. 나는 것을 수 있다. 나는 것을 수 있다. 나는 것을 수 있다. 아내는 것을 수 있다. 나는 것을 수 있다. 아내는 것을 수 있다. 아내는 것을 수 있다. 아내는 것을 수 있다. 아내는 것을 수 있다. 아내는 것을 수 있다. 아내는 것을 수 있다. 아내는 것을 수 있다. 아내는 것을 수 있다. 아내는 것을 것을 것을 것을 수 있다. 아내는 것을 수 있다. 아내는 것을 것을 수 있다. 아내는 것을 수 있다. 아내는 것을 수 있다. 아내는 것을 수 있다. 아내는 것을 수 있다. 아내는 것을 수 있다. 아내는 것을 수 있다. 아내는 것을 수 있다. 아내는 것이 것을 것 같이 않다. 아내는 것이 않다. 아내는 것이 않다. 아내는 것이 같이 않다. 아내는 것이 않다. 아내는 것이 않다. 아내는 것이 않다. 아내는 것이 않다. 아내는 것이 않다. 아내는 것이 않다. 아내는 것이 않다. |                                                                                                    | LU-NV NIDAQ 4 1                                  | A = 0 + 0 + 0 + 0 + 0 + 0 + 0 + 0 + 0 + 0 |
| CH X X X                                                                                                    |                                                                                                    |                                                                                                    | OC Papel × Spertra Pad × LU-NV Nidao Pad ×       | Hold Shift key to control all channels    |
| EM .                                                                                                    |                                                                                                    | 44                                                                                                 |                                                  | Ti Pad ×                                  |
|                                                                                                    |                                                                                                    | Ś 🗱 📲                                                                                              | ✓ 561 nm 640 nm                                  | Nosepiece                                 |
|                                                                                                    |                                                                                                    | A                                                                                                  | 1: • 405 nm 53 [96]                              | 10x 20x 60x                               |
| 図 会 会 (1) (1) (1) (1) (1) (1) (1) (1) (1) (1)                                                                    |                                                                                                    | Close active Shutter during Filter Change                                                          |                                                  |                                           |
|                                                                                                    |                                                                                                    | Use Ratio Define Ratio Use FRET Define FRET                                                        | 0 100<br>2: • 445 nm 49 [%]                      | Escape                                    |
|                                                                                                    |                                                                                                    | Advanced >>                                                                                        |                                                  | o Escape z                                |
|                                                                                                    | and the second second second second second second second second second second second second second second second                                                                                                    | N + Load + Save + Remover 1 time loop of Bun now                                                   | 0 100<br>3: • 488 nm 50 [%]                      | Light Path                                |
| 28 A A A A A A A A A A A A A A A A A A A                                                                         | and the second second second second second second second second second second second second second second second                                                                                                    |                                                                                                    |                                                  |                                           |
|                                                                                                    |                                                                                                    | Triggered Acquisition × Ti-LAPP H-TIRF Pad ×                                                       | 0 100<br>4: • 515 nm 44 rest                     | Z Drive                                   |
| All                                                                                                    | an an an an an an an an a                                                                                                    | Camera Zyla 💌                                                                                      |                                                  | Move by step[µm]: Z[µm]:                  |
|                                                                                                    |                                                                                                    | Multi-Excitation Device LU-NV NIDAQ                                                                | 0 100<br>5: 9 561 nm 20 1%1                      | <b>X X X</b> 2951.9                       |
|                                                                                                    |                                                                                                    | Lambda                                                                                             |                                                  | 0.1 1 10 20.0 Accuracy[µm]:               |
|                                                                                                    |                                                                                                    | Setup Mode Channel: + 🗙 Line: + 🔀                                                                  | 0 100                                            |                                           |
|                                                                                                    |                                                                                                    | # Imaging                                                                                          | Switcher                                         | Lamps                                     |
|                                                                                                    |                                                                                                    |                                                                                                    |                                                  | 3.0 12.0 VI                               |
| and the second second second second second second second second second second second second second second second |                                                                                                    | set LU-NV NIDAQ Swit  State: 1                                                                     |                                                  | Filters                                   |
|                                                                                                    |                                                                                                    | set FilterWheel (FW) Position: 1 (EM525 *                                                          |                                                  | Turret2 🕒 🖺 🕒 🖓 🖓 🖉                       |
|                                                                                                    |                                                                                                    | Line: 561 nm 💌 Power: 20 % 🗢                                                                       | Q III-NV Configure                               | Turreti 🕒 🏨 🌺 🏰 🚺 🚺 Out 🗵                 |
|                                                                                                    |                                                                                                    | set FilterWheel (FW) V Position: 2 (EM603 V                                                        |                                                  | Anatyzer                                  |
|                                                                                                    |                                                                                                    |                                                                                                    | Linner Turret Laver (Inverter)                   | 1.00x •                                   |
|                                                                                                    |                                                                                                    |                                                                                                    |                                                  |                                           |
|                                                                                                    |                                                                                                    | Use different exposures                                                                            |                                                  | Configure                                 |
|                                                                                                    |                                                                                                    | Camera readout is too fast for moving                                                              | MICRO SCOPE                                      |                                           |
|                                                                                                    |                                                                                                    | Advanced Settings filters in FilterWheel.                                                          | Ľ.                                               |                                           |
|                                                                                                    |                                                                                                    | Taskie Trianzina                                                                                   | Lower Turret Layer                               |                                           |
|                                                                                                    |                                                                                                    | Illumination time (exposure - 1 frame): 75 ms                                                      | l JL                                             |                                           |
| Sb, Sb, 445 nm , Sb, Sb, Sb, Sb, Sb, Sb, Sb, Sb, Sb, S                                                           |                                                                                                    |                                                                                                    | - <u>15</u>                                      |                                           |
| All                                                                                                    |                                                                                                    |                                                                                                    | H TIRE                                           |                                           |
|                                                                                                    |                                                                                                    |                                                                                                    | H-TIRE 1                                         |                                           |
|                                                                                                    |                                                                                                    |                                                                                                    |                                                  |                                           |
|                                                                                                    |                                                                                                    |                                                                                                    | MICRO SCOPE                                      |                                           |
|                                                                                                    |                                                                                                    |                                                                                                    | i i i i i i i i i i i i i i i i i i i            |                                           |
|                                                                                                    |                                                                                                    |                                                                                                    | A Configure                                      | -                                         |
|                                                                                                    |                                                                                                    |                                                                                                    | Conigure                                         |                                           |
|                                                                                                    |                                                                                                    |                                                                                                    |                                                  |                                           |
|                                                                                                    |                                                                                                    |                                                                                                    |                                                  |                                           |
| V Full Screen & Docked Controls & Measurement & Acquisition & WF & TIRF Bleaching / Vol Zyla                     | [Stg_SetShutterStateEx("Spectra", 1);                                                                                                    | Apo TIRF 60x Oil DIC N2 (0.11 µm/px @ 2560 x 2160)                                                 | XY=[0.0                                          | 57, -0.579]mm, Z=2951.88µm                |

# III. Finding Sample (Screen)

- To visualize sample on screen, choose WF (1) tab at bottom of software, and choose WF optical configuration (2) at top (DAPI WF, FITC WF, TRITC WF, CY5 WF, CFP WF, YFP WF).
- 7. Start "Live" (3) with green arrow button.
- 8. Focus with focus knobs on scope. 4
- 9. **Perfect Focus (PFS)** may be used to find and hold correct focal plane.
- 10. Choose PFS ON button 5 on front of scope. While this button is blinking, focus with the focus knob. When PFS stops blinking, focal plane is found. Now use the PFS wheel 6 for fine focusing.

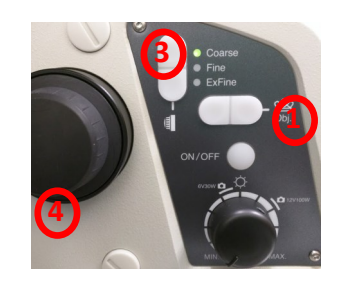

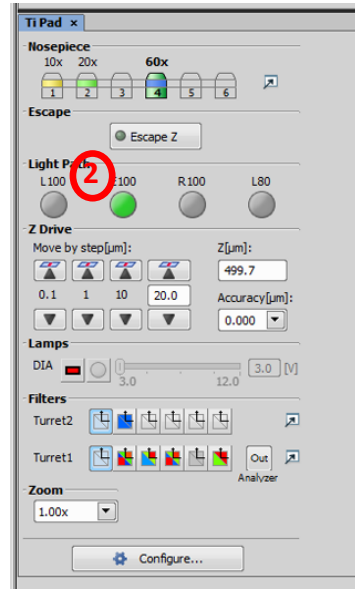

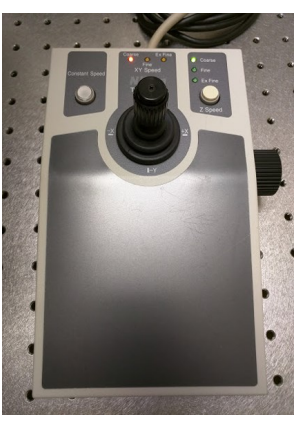

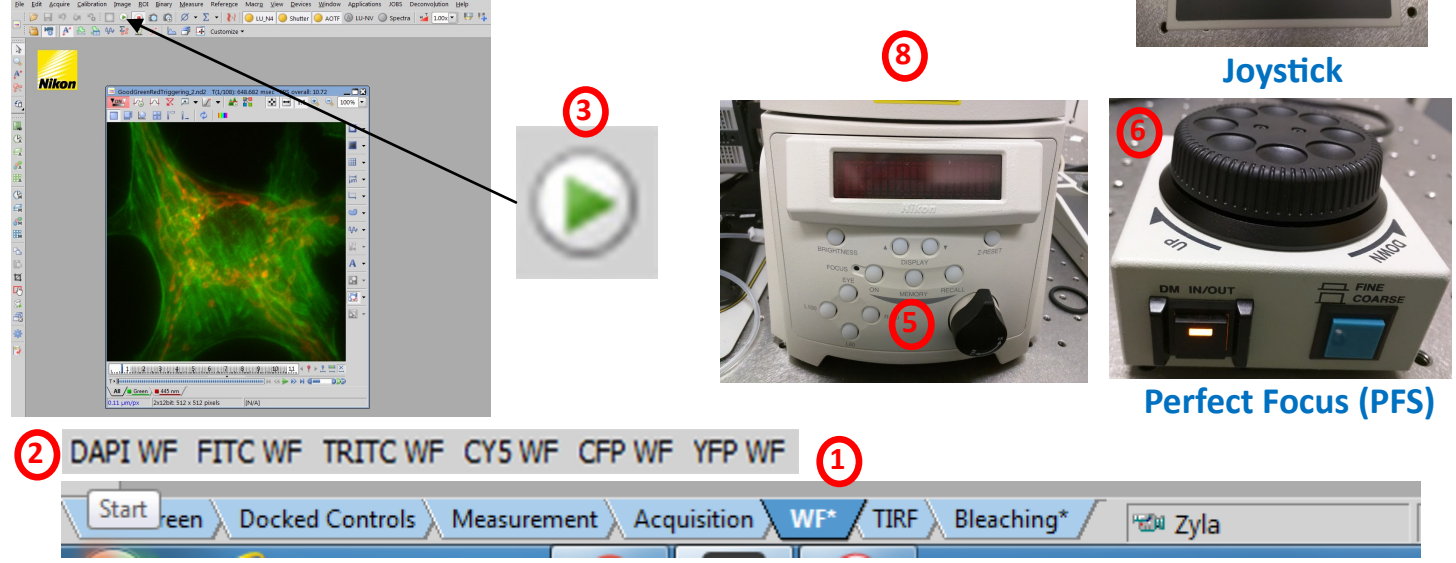

# **IV. Incubation (optional)**

- For live cell imaging, turn on orange power button 1
   on the incubator above the laser boxes.
- Three heaters will come to their appropriate temperatures. <u>Top Heater</u> will reach 43, <u>Stage Heater</u> will reach 39, and <u>Bath Heater</u> will reach 41. The Lens Heater needs to be switched on separately. Dicuss your needs with CISR staff.
- 3. If not already in place, put the heated stage adaptor in place. Use lab tape to hold in place.
- 4. Ensure there is sufficient water in the heated stage water bath. Use dI H2O. (2)
- 5. Turn on the CO2 tank on the wall by the main CISR door. <a>3</a> Turn on with the main silver knob.
- 6. Check the CO2 indicator on the front of the incubator box to ensure CO2 is on.
- Although temperatures will be ready within 5-10 minutes, for optimal environmental conditions, allow temperature and CO2 to equilibrate for 30 minutes.

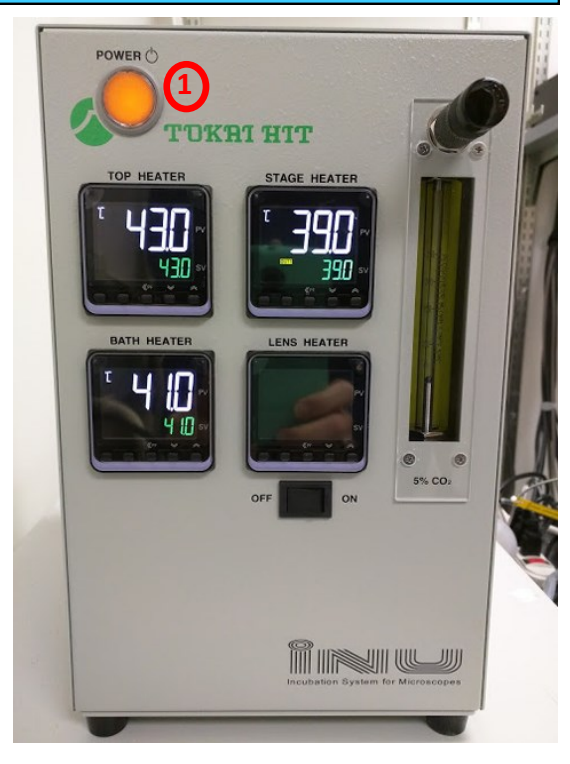

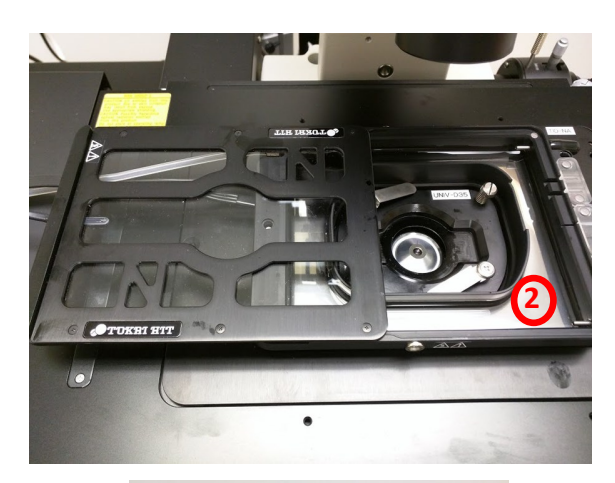

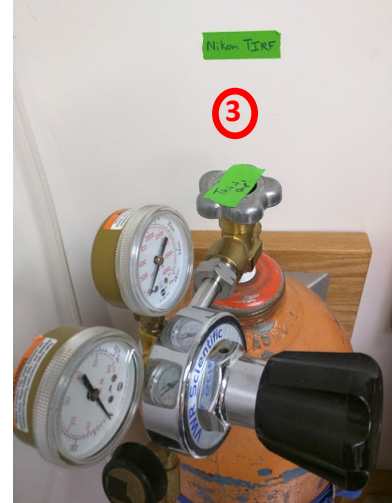

# **V. Widefield Acquisition**

DAPI WE FITC WE TRITC WE CY5 WE CEP WE YEP WE

Full Screen Docked Controls Measurement Acquisition WF\*

- 1. Choose WF tab (1) at the bottom of screen, and choose optical configuration (2) at the top of the screen to match your fluorophore of interest.
- 2. To adjust signal, adjust Spectra % (3) output as well as exposure time in Zyla camera window. (4)
- 3. Use PFS to focus sample.
- 4. Choose "Live" green arrow (5) to see image on screen.
- 5. For single time point, click "**Capture**". 6 Repeat for multiple channels, and merge to create multichannel image. Merge can be found under File.
- 6. For time-lapse acquisition, use ND Acquisition (7) window.
- 7. Set-up multiple channels under Wavelength. Choose each channel under Optical Configuration.
- 8. Set-up time-lapse under Time. Choose Define. Interval is time between images, and Duration is total time.

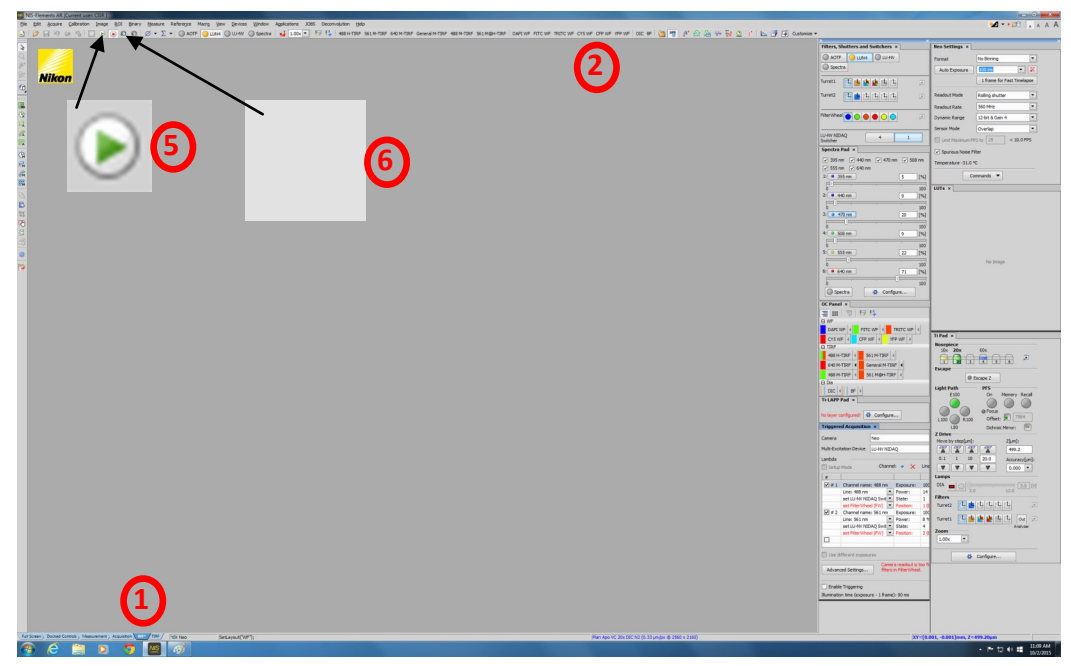

| Spectra Pad ×                       | Zyla Settings × 4                   |
|-------------------------------------|-------------------------------------|
| ✓ 395 nm ✓ 440 nm ✓ 470 nm ✓ 508 nm |                                     |
| ✓ 555 nm ✓ 640 nm                   | Format No Binning 💌                 |
| 1: • 395 nm 100 [%]                 | Auto Exposure 1 frame 💌 🔀           |
| 0100                                | 1 frame for Fast Timelapse          |
| 2: • 440 nm 14 [%]                  |                                     |
| 0 3 100                             | Readout Mode Rolling shutter        |
| 3: 470 nm 56 [%]                    | Readout Rate 540 MHz 💌              |
|                                     | Dynamic Range 12-bit & Gain 4       |
| 4: Sus nm 9 [%]                     | Sensor Mode Overlap 💌               |
| 0 100<br>5: • 555 nm 11 [%]         | Limit Maximum FPS to 25 < 402.1 FPS |
| 0 100                               | Spurious Noise Filter               |
| 6: • 640 nm 71 [%]                  | Temperature 0.3 °C                  |
| 0 100                               |                                     |
| A Spectra Configure                 | Commands 🔻                          |

TIRF

| ND Acquisiti                          | on ×          |                      |                 |             | × ]       |   |
|---------------------------------------|---------------|----------------------|-----------------|-------------|-----------|---|
| Experiment:                           | ND Acquisiti  | on                   |                 |             |           | ſ |
| Т:                                    |               |                      |                 |             |           | 1 |
| λ:                                    | _             |                      |                 |             |           |   |
| Save to                               | File          |                      |                 |             |           |   |
| Path:                                 | E: \DATA \kri | shna\11.32015        |                 |             | Browse    |   |
| Filename:                             | nd1002.nd2    | :                    |                 | Recor       | d Data    |   |
| Custom                                | Metadata      |                      |                 |             |           |   |
| Order of Exp                          | eriment 🕶 ]   | Timing               |                 |             |           |   |
| Time                                  |               | 🗆 🗟 z 🔽 🧬 λ          | Large In        | nage        |           |   |
| Setup                                 |               |                      |                 |             | 1         |   |
|                                       |               |                      | + Add   E       | 27 D7   † + | ××        |   |
| Optical Con                           | f             | Name                 | Comp. Color     | T Pos.      | Focus     |   |
| ✓ DAPI W                              | -             | DAPI WF              |                 | All         | Ť         |   |
| FITC WF                               | -             | FITC WF              |                 | AI          | 0         |   |
| I I I I I I I I I I I I I I I I I I I | n- 🔽          | EM435/26             |                 | All         | 0         |   |
|                                       |               |                      |                 |             |           |   |
|                                       |               |                      |                 |             |           |   |
| Close ac                              | tive Shutter  | during Filter Change |                 |             |           |   |
| Use Rati                              | • Define R    | atio Use FR          | ET Define FRET. |             |           |   |
|                                       |               |                      |                 | Ad          | vanced >> |   |
| Load 🕶                                | Save 💌        | Remove*              |                 | time loop   | 🗲 Run now |   |

# **VI. TIRF Alignment**

### <u>H-TIRF</u>

### Automated TIRF alignment in software

- 1. Raise microscope condenser to make visualizing light easier.
- 2. H-TIRF alignment is done in the software.
- 3. For H-TIRF, open Ti-LAPP H-TIRF Pad.
- 4. Adjust Angle until you see the laser spot on the wall.
- 5. Continue adjusting until the light is overhead.
- 6. **Focus** the spot to the smallest possible spot.
- 7. Set Direction to 180.
- 8. Adjust **Angle** again until you see TIRF signal on sample. You will see a bright signal and then nothing. Adjust **Angle** back until see image again.
- 9. Adjust **Direction** to fine tune across the best region of your sample.

#### <u>M-TIRF</u>

#### **Manual TIRF Alignment**

- 1. M-TIRF is done manually with adjustments on the microscope.
- 2. Angle
- 3. Focus
- 4. Direction

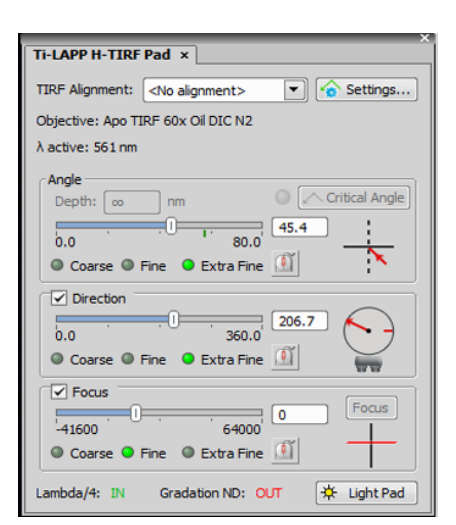

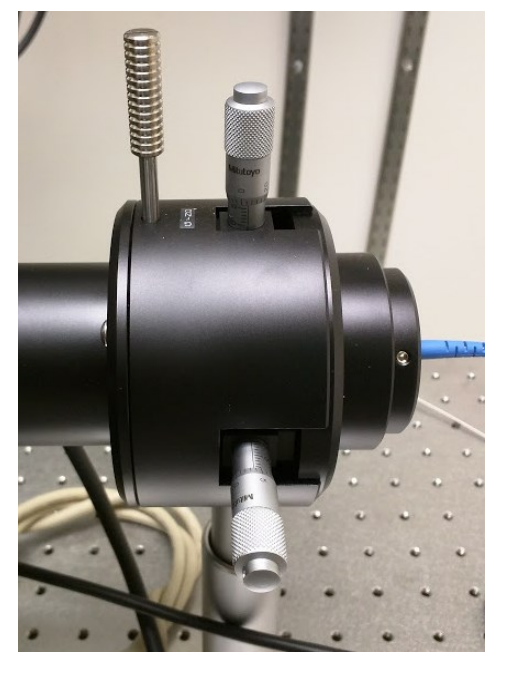

## **VII. Single Channel TIRF Acquisition**

- After finding an image by widefield, choose TIRF layout 1 at bottom of screen and TIRF optical configuration at top
   of screen (488 H-TIRF, 561 M-TIRF, or General M-TIRF). In the previous sections you should have found cells and focused and adjusted TIRF angle.
- Optimize signal by adjusting laser power in the LU-NV 
   Nidaq Pad window and exposure time in the Zyla 
   camera window.
- 3. For single time point, capture image with "capture" camera button along top of screen.
- 4. For time-lapse imaging, open ND Acquisition (5) window.
- 5. First tab in ND Acquisition is for time-lapse. Interval is delay between images. Duration is total time-lapse. For shortest possible interval, choose "no delay" for interval.
- 6. Choose **RUN NOW** in ND Acquisition window.

| Acquisition                                                                                                    | 1 X                                          |                                           | 1                                                                                                    |       |                                                                                                    |              |
|----------------------------------------------------------------------------------------------------|----------------------------------------------|-------------------------------------------|----------------------------------------------------------------------------------------------------|-------|----------------------------------------------------------------------------------------------------|--------------|
| xperiment:                                                                                                    | 00 400-1                                     |                                           | ļ                                                                                                    |       |                                                                                                    |              |
| Save to Fi                                                                                                    | le                                           |                                           |                                                                                                    |       |                                                                                                    |              |
| Path: E                                                                                                    | :\DATA\Jenny\admin                           |                                           |                                                                                                    |       | Browse                                                                                                    |              |
| Filename: t                                                                                                    | est1043.nd2                                  |                                           |                                                                                                    | F     | ecord Data                                                                                                    |              |
| Time Time                                                                                                    | ] ⅲ xr   🛛 🗟 z   [                           | _ & λ                                     | Large I                                                                                                    | Image |                                                                                                    |              |
| Time Time                                                                                                    | Interval                                     | _ & λ                                     | Add                                                                                                    | Image | toops                                                                                                    | *            |
| Phase                                                                                                    | Interval                                     | _ <i>β</i> λ                              | Add   Duration   Imin                                                                                                    | Image | + + ×<br>Loops<br>???                                                                                                    | *            |
| Phase    #1    #2    #3                                                                                                    | Interval<br>No delay<br>No delay             | _ & λ<br>                                 | Add     Add     A | Image | Loops<br>222<br>74<br>222                                                                                                    | 8            |
| Phase           #1           #2           #3                                                                                                    | Interval<br>No delay<br>No delay<br>No delay | - <i>δ</i> λ<br>                          | Add C<br>Add C<br>Duration<br>1 min<br>1 min<br>1 min                                                                                                    | Image | Image: Loops         X           222         74           222         74                                                                                                    | 8            |
| O Time         □           Time schedule         Phase           ✓ #1         #2           #3         □                                                                                                    | Interval<br>No delay<br>No delay<br>No delay | _ 5 <sup>20</sup> λ<br>                   | Add 6                                                                                                    |       | + + ×<br>Loops<br>???<br>74<br>???                                                                                                    | 8            |
| B         Time         Image: Constraint of the second second seco | Interval<br>No delay<br>No delay<br>No delay | ·                                         | Large 1     Large 1     Large 1     Add 6     Duration     Inin     Inin     Inin     Inin                                                                                                    |       | Image: Weight of the second second | ×<br>        |
| B Time       Time schedule       Phase       ✓ #1       #2       #3                                                                                                    | Interval<br>No delay<br>No delay<br>No delay | ·<br>·<br>· · · · · · · · · · · · · · · · | Large 1     Large 1     Add 6     Duration     Imin     Imin     Imin     Imin                                                                                                    |       | + + ×<br>Loops<br>???<br>74<br>???                                                                                                    | ×<br>-<br>48 |

| LU-NV Nidaq Pa | d×     |      |          |     |        |
|----------------|--------|------|----------|-----|--------|
| 🗸 405 nm 🗸     | 445 ni | m 🔽  | 488 n    | m 🔽 | 515 nm |
| 🗹 561 nm 🗸     | 640 nr | n    | 0        |     |        |
| 1: 🔍 405 nm    |        |      | 3        | 53  | [%]    |
|                |        | =0   |          |     | 100    |
| 2: • 445 nm    |        |      |          | 49  | [%]    |
|                |        | =0=  |          |     |        |
| Ö              |        |      |          | _   | 100    |
| 3: • 488 nm    |        |      |          | 57  | [%]    |
| 0              |        | '    | 0        |     | 100    |
| 4: 🔹 515 nm    |        |      |          | 44  | [%]    |
|                |        | 0—   |          |     | 100    |
| 5: 561 nm      |        |      |          | 51  | [%]    |
|                |        | =0   |          |     |        |
| 0              |        |      |          | -   | 100    |
| 6: • 640 nm    |        |      |          |     | [%]    |
| 0              |        |      |          | 0   | 100    |
| Switcher       |        |      |          |     |        |
| Switcher       |        | 4    | 1        |     |        |
|                |        | т́ і | <u> </u> |     |        |
|                |        |      |          |     |        |
| IAO            | TE     |      |          |     |        |
|                |        | •    |          |     |        |
| (A) LU-NV      | - Q    | Con  | figure.  |     |        |

| Format             | No Binning                 |  |  |  |  |
|--------------------|----------------------------|--|--|--|--|
| Auto Exposure      | 1 frame 💌 🔀                |  |  |  |  |
| 4                  | 1 frame for Fast Timelapse |  |  |  |  |
| Readout Mode       | Rolling shutter            |  |  |  |  |
| Readout Rate       | 540 MHz 💌                  |  |  |  |  |
| Dynamic Range      | 12-bit & Gain 4            |  |  |  |  |
| Sensor Mode        | Overlap 💌                  |  |  |  |  |
| 🔲 Limit Maximum FP | S to 25 < 402.1 FPS        |  |  |  |  |
| Spurious Noise Fil | ter                        |  |  |  |  |
| Temperature 0.3 °C |                            |  |  |  |  |
| Commands 🔻         |                            |  |  |  |  |
|                    |                            |  |  |  |  |

8 H-TIRF 561 M-TIRF General M-TIRF 488 M-TIRF 561 M@H-TIRF 640 M@H-TIRF

Screen \Docked Controls \Measurement \Acquisition \WF\* TIRF

# **VIII. Multi-Channel TIRF Acquisition**

- 1. Switch configuration to 561M@H-TIRF 1 or 640M@H-TIRF on top of screen.
- Open the following 3 windows Triggered Acquisition, ND Acquisition, and Ti-LAPP H-TIRF Pad
- 3. For Triggered Acquisition add channel. For each channel add 3 lines 2

Line

**Filter Wheel** 

LU-NV NIDAQ Switcher.

- 4. Choose appropriate excitation wavelength for Line.
- 5. For 488, FilterWheel=1 and Switcher=1.
- 6. For 561, FilterWheel=2 and Switcher=4.
- 7. For 640, FilterWheel=3 and Switcher=4.
- Set exposure time in Triggered Acquisition (3) window.
   Exposure time must be the same for both channels.
- Set time-lapse parameters in ND Acquisition window.
   Open Define window.
- 10.Check "Enable Triggering" 5 in Triggered Acquisition window.
- 11.Ensure that the Lower Turret Layer in the Ti-LAPP Pad shows both H-TIRF and TIRF highlighted . 6
- 12. Click "RUN NOW" in ND Acquisition window.

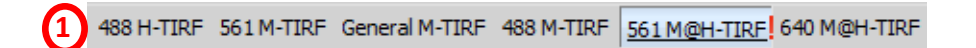

| Triggered Acquisition ×                                                                             |                     |        |           |          |      |              |
|----------------------------------------------------------------------------------------------------|---------------------|--------|-----------|----------|------|--------------|
| Camera                                                                                              | Flas                | h4.0   |           |          |      |              |
| Multi-Excitation Device LU-NV NIDAQ                                                                 |                     |        |           |          |      |              |
| Lambda                                                                                              |                     |        |           |          |      |              |
| Setup                                                                                               | Mode                |        | Channel:  | + ×      | Line | • + X        |
| #                                                                                                   |                     |        |           |          | 1    | Imaging      |
| <b>₹</b> # 1                                                                                        | Channel name: 488   | 3 nm   | Exposure: | 80 ms    | •    | $\checkmark$ |
|                                                                                                    | Line: 488 nm        | -      | Power:    | 10 %     | -    | 6            |
| /                                                                                                   | set FilterWheel (FV | V) 💌   | Position: | 1 (EM52. | •    | <u> </u>     |
|                                                                                                    | set LU-NV NIDAQ S   | Swit 💌 | State:    | 1        | -    |              |
| 🗹 # 2                                                                                               | Channel name: 561   | 1 nm   | Exposure: | 80 ms    | -    | $\checkmark$ |
|                                                                                                    | Line: 561 nm        | -      | Power:    | 5 %      | -    |              |
|                                                                                                    | set FilterWheel (FV | V) 🔻   | Position: | 2 (EM60. | -    |              |
|                                                                                                    | set LU-NV NIDAQ S   | Swit 💌 | State:    | 4        | -    |              |
|                                                                                                    |                     |        |           |          |      |              |
| Set LU-NV NIDAQ Swit  State: 4<br>Use different exposures<br>Advanced Settings<br>Enable Triggering |                     |        |           |          |      |              |

| ND Acquisit  | ion ×                          |                           |                | X                 |  |  |
|--------------|--------------------------------|---------------------------|----------------|-------------------|--|--|
| Experiment:  | ctxb 488-1                     |                           |                |                   |  |  |
| т: Г         |                                |                           |                |                   |  |  |
| Save to      | o File                         |                           |                |                   |  |  |
| Path:        | E:\DATA\Jenny\admin            |                           |                | Browse            |  |  |
| Classes.     | test1042 pd2                   | ٦                         | ſ              | Becord Data       |  |  |
| Filename:    | test1043.nd2 Record Data       |                           |                |                   |  |  |
| Custom       | n Metadata                     |                           |                |                   |  |  |
| Order of Exp | periment 🔻 Timing              |                           |                |                   |  |  |
| Time         |                                | @ 🕽 🗖 🔛                   | Large Image    |                   |  |  |
| Time sched   |                                |                           | corge moge     |                   |  |  |
|              |                                | + A                       | td 🕼 🗇         | 🕴 🖌 🗶             |  |  |
| Phase        | Interval                       | Duration                  | ı              | Loops 🖹           |  |  |
| ✓ #1         | No delay                       | 💌 1 min                   |                | 7??               |  |  |
| #2           | No delay                       | <ul> <li>1 min</li> </ul> |                | ▼ 74 4            |  |  |
| #3           | No delay                       | ▼ 1 min                   |                | ₹ ???             |  |  |
|              |                                |                           |                |                   |  |  |
|              |                                |                           |                |                   |  |  |
|              |                                |                           |                |                   |  |  |
|              |                                |                           |                |                   |  |  |
|              |                                |                           |                |                   |  |  |
|              |                                |                           |                |                   |  |  |
|              |                                |                           |                |                   |  |  |
| Close A      | ctive Shutter when Idle        | Per                       | rform Time Mea | surement (0 ROIs) |  |  |
| Switch 1     | Transmitted Illuminator off wh | nen Idle (1.00 s          | ;)             |                   |  |  |
|              |                                |                           | Events         | Advanced >>       |  |  |
| Load 🔻       | Save                           |                           | 1 time loo     | p 🗲 Run now       |  |  |

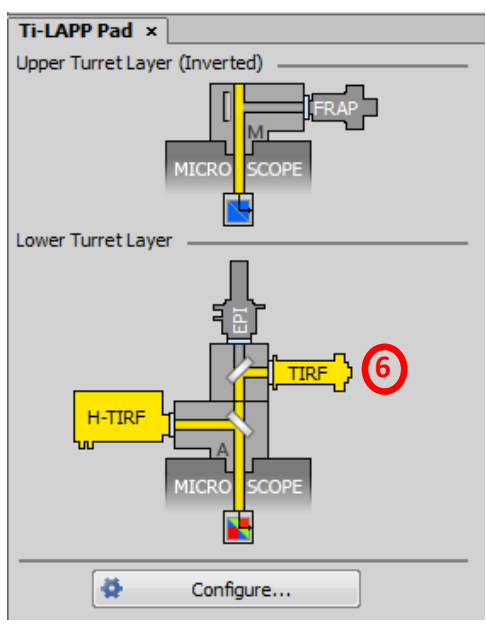

### **IX. Bleaching**

- 1. Choose the "Bleaching" tab at the bottom of the screen.
- In addition to the TIRF set-up on the previous page, open the Bruker Miniscanner window. (1)
- Choose laser for bleaching and set parameters (% and dwell time) in both the Bruker Miniscanner window and the LU\_N4 Pad (2) window.
- 4. On right side of image window, right click on ROI (3) icon to choose ROI shape. Draw ROI.
- 5. Right click on ROI and choose "Use as 4 Stimulation ROI".
- 6. Set exposure time in camera window.
- Set bleaching and time-lapse in ND Sequence Acquisition 5 window. Bleaching can be Sequential or Simultaneous (next page).

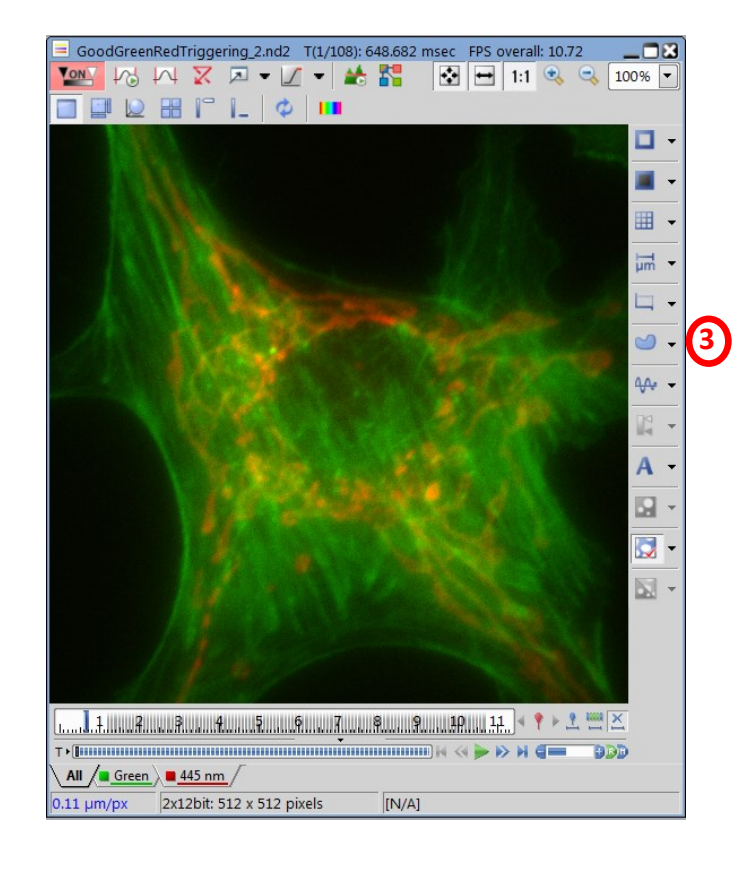

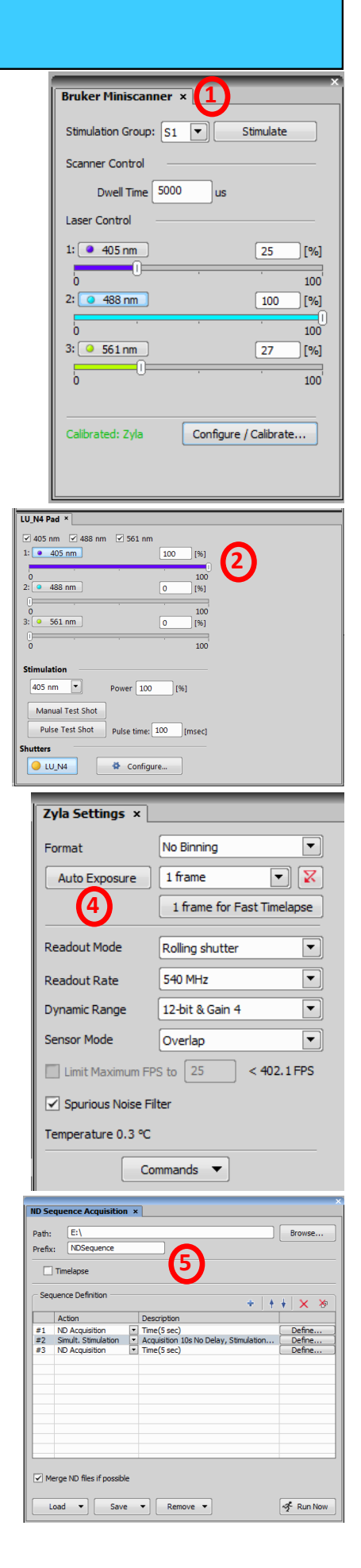

# **IX. Bleaching (continued)**

- For Sequential bleaching, set up actions in ND Sequence Acquisition window. 1 For example, add #1 ND Acquisition, #2 Stimulation, #3 ND Acquisition. Open Define window for each to set interval and delay.
- For Simultaneous bleaching, set up actions in ND Sequence Acquisition using Simultaneous Stimulation.
   Open Define window to set interval and delay. Stimulation time will be set based on ROI size and dwell time in miniscanner window.
- 9. For bleaching, ensure that the following buttons are active:

A. Under **Filters**, choose Galvo 2 on Turret 2 (blue box, second from left)

B. In Ti-LAPP Pad window, choose **FRAP** (3) on Up per Turret Layer

C. Under menu bar at top of screen, turn on AOTF. (4)

10. RUN NOW.

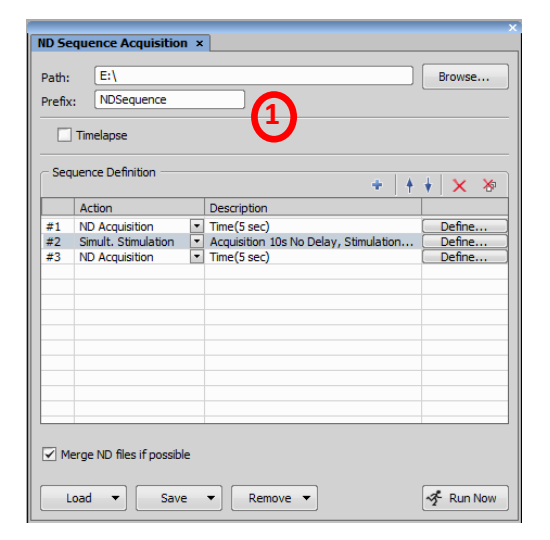

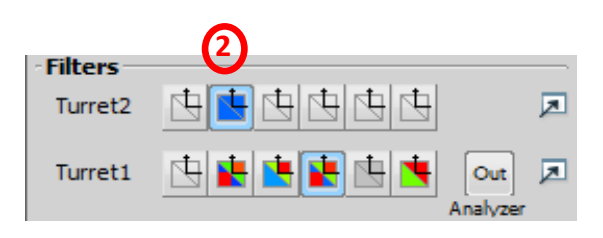

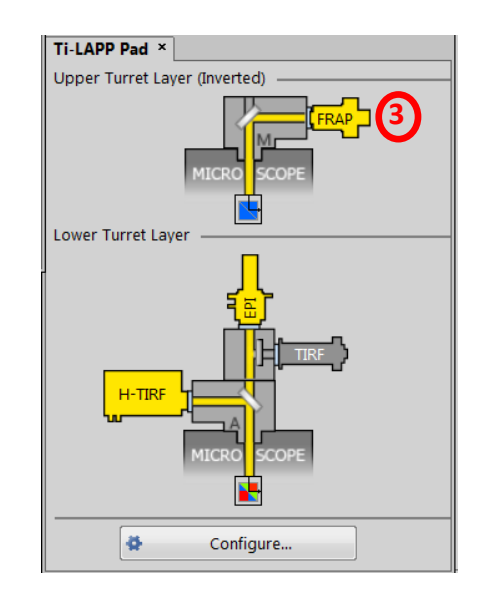

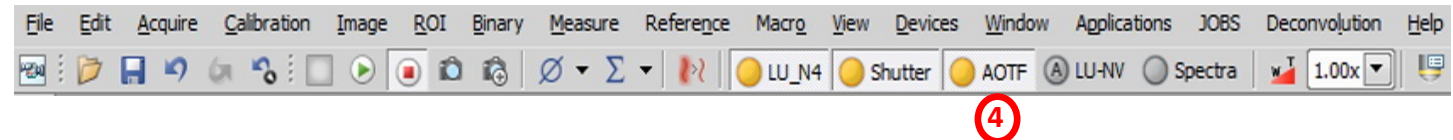

### X. Shut Down

Check the CISR scheduling calendar to see if anyone is signed up after you. If another user is coming with 1 hour, please log out of the software, sign out in the log book, and leave the microscope and lasers ON.

#### If no one is coming after you, follow the next steps.

- 1. Close NIS software.
- 2. Shut down the computer.
- 3. Turn off power strip 4 (green)
- 4. Turn off laser box 3 (bottom)
- 5. Turn off laser box 2 (top).
- 6. Turn off power strip 1 (left wall).
- 7. Sign out in log book.
- 8. Come again soon!

#### **Contact CISR staff**

Jenny Schafer 3-3750 jenny.c.schafer@Vanderbilt.Edu

Sean Schaffer 6-3706 sean.schaffer@Vanderbilt.Edu

Sam Wells 2-6687 <u>sam.wells@Vanderbilt.Edu</u>

#### Please include acknowledgment of CISR use in publications.

Example:

Experiments/Data analysis/presentation [include what you use] were performed in part through the use of the VUMC Cell Imaging Shared Resource (supported by NIH grants CA68485, DK20593, DK58404, DK59637 and EY08126).

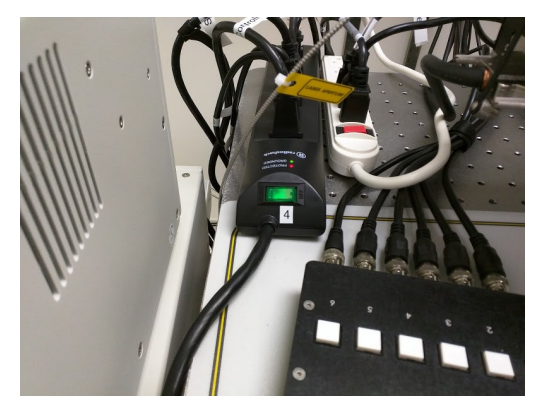

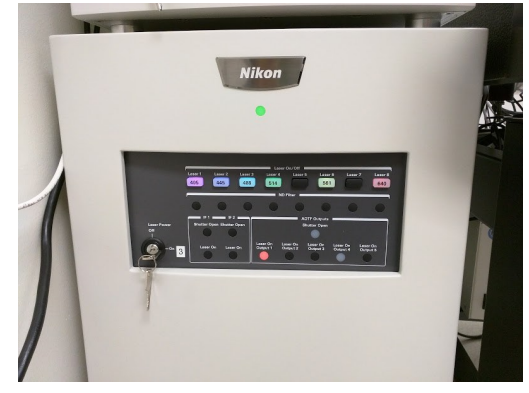

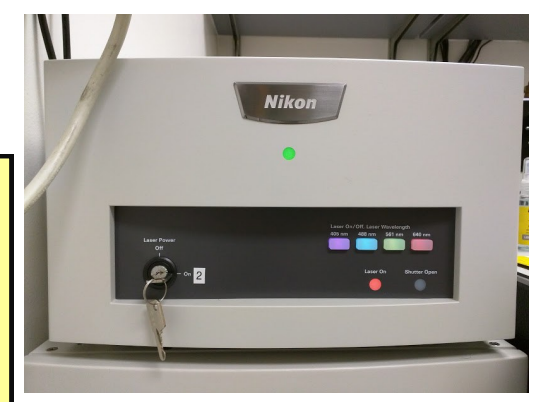

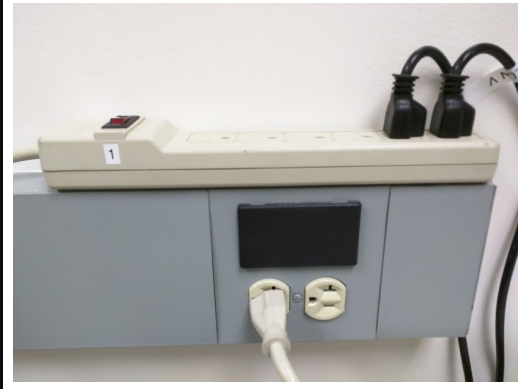